# Compaq StorageWorks

# RAID Array 8000/ESA12000 Fibre Channel Cluster Solutions for Windows NT

Installation Guide EK-NTC8K-IG. B01

101471-002

**Compaq Computer Corporation** 

While Compaq Computer Corporation believes the information included in this manual is correct as of the date of publication, it is subject to change without notice. Compaq makes no representations that the interconnection of its products in the manner described in this document will not infringe existing or future patent rights, nor do the descriptions contained in this document imply the granting of licenses to make, use, or sell equip-met or software in accordance with the description. No responsibility is assumed for the use or reliability of firmware on equipment not supplied by Compaq or its affiliated companies. Possession, use, or copying of the software or firmware described in this documentation is authorized only pursuant to a valid written license from Compaq, an authorized sublicensor, or the identified licensor.

Commercial Computer Software, Computer Software Documentation and Technical Data for Commercial Items are licensed to the U.S. Government with Compaq's standard commercial license and, when applicable, the rights in DFAR 252.227 7015, "Technical Data-Commercial Items."

© 1999 Digital Equipment Corporation. All rights reserved. Printed in U.S.A.

Compaq, DIGITALCompaq Tru64 UNIX, DECconnect, HSZ, StorageWorks, VMS, OpenVMS, and the Compaq logo are trademarks of Compaq Computer Corporation.

UNIX is a registered trademark in the United States and other countries exclusively through X/Open Company Ltd. Windows NT is a trademark of the Microsoft Corporation. Sun is a registered trademark of Sun Microsystems, Inc. Hewlett-Packard and HP-UX are registered trademarks of the Hewlett-Packard Company. IBM and AIX are registered trademarks of International Business Machines Corporation. All other trademarks and registered trademarks are the property of their respective owners.

This equipment has been tested and found to comply with the limits for a Class A digital device, pursuant to Part 15 of the FCC Rules. These limits are designed to provide reasonable protection against harmful interference when the equipment is operated in a commercial environment. This equipment generates, uses and can radiate radio frequency energy and, if not installed and used in accordance with the manuals, may cause harm-full interference to radio communications. Operation of this equipment in a residential area is likely to cause harmful interference in which case the user will be required to correct the interference at his own expense. Restrictions apply to the use of the local-connection port on this series of controllers; failure to observe these restrictions may result in harmful interference. Always disconnect this port as soon as possible after completing the setup operation. Any changes or modifications made to this equipment may void the user's authority to operate the equipment.

#### Warning!

This is a Class A product. In a domestic environment this product may cause radio interference in which case the user may be required to take adequate measures.

#### Achtung!

Dieses ist ein Gerät der Funkstörgrenzwertklasse A. In Wohnbereichen können bei Betrieb dieses Gerätes Rundfunkstörungen auftreten, in welchen Fällen der Benutzer für entsprechende Gegenmaßnahmen verant-wortlich ist.

#### Avertissement!

Cet appareil est un appareil de Classe A. Dans un environnement résidentiel cet appareil peut provoquer des brouillages radioélectriques. Dans ce cas, il peut être demandé à l' utilisateur de prendre les mesures appro-priées.

### JAPAN

```
この装置は、情報処理装置等電波障害自主規制協議会(VCCI)の基準
に基づくクラスA情報技術装置です。この装置を家庭環境で使用すると電波
妨害を引き起こすことがあります。この場合には使用者が適切な対策を講ず
るよう要求されることがあります。
```

#### USA

This equipment generates, uses, and may emit radio frequency energy. The equipment has been type tested and found to comply with the limits for a Class A digital device pursuant to Part 15 of FCC rules, which are designed to provide reasonable protection against such radio frequency interference. Operation of this equipment in a residential area may cause interference in which case the user at his own expense will be required to take whatever measures may be required to correct the interference. Any modifications to this device - unless expressly approved by the manufacturer - can void the user's authority to operate this equipment under part 15 of the FCC rules.

# **Contents**

| Re | vision Record                                                            | vii  |
|----|--------------------------------------------------------------------------|------|
| Ab | out This Guide                                                           | ix   |
| Ge | tting Started                                                            | xiii |
| 1  | Fibre Channel Windows NT Cluster Configuration Guidelines                |      |
|    | 1.1 Fibre Channel NT Cluster Hardware overview                           | .1–1 |
|    | 1.2 RA8000/ESA12000 Cluster Configurations                               | .1–3 |
|    | 1.2.1 NT Cluster Fibre Channel Arbitrated Loop Configurations            | .1–3 |
|    | 1.2.2 NT Cluster Fibre Channel Switch Configurations                     | .1–8 |
| 2  | Installing Software for a Fibre Channel Cluster                          |      |
|    | 2.1 Designating Servers as Host A and Host B                             | .2–1 |
|    | 2.2 Software Setup Summary for a Fibre Channel Cluster                   | .2–1 |
|    | 2.3 Checklist for Preparing the RA8000/ESA10000, Host A and Host B       |      |
|    | for a FC Cluster                                                         | .2–2 |
|    | 2.3.1 Preparing the RA8000/ESA12000 for a FC Cluster                     | .2–3 |
|    | 2.3.2 Preparing Both Host Servers for a FC Cluster                       | .2–5 |
|    | 2.4 Installing and Configuring NT Clusters Software on Both Host Servers | 2-16 |
| A  | Troubleshooting                                                          |      |
|    | A.1 Summary                                                              | A-1  |
|    | A.1.1 Verifying Device Driver Initialization                             | A-1  |
|    | A.1.2 Verify the Windows NT Registry Device Driver Parameters            | A-2  |
|    | A.1.3 Verifying Connectivity to the Fibre Channel Arbitrated Loop        | A–4  |
| B  | Valid ALPA Settings                                                      |      |
|    | B.1 Valid ALPA Settings                                                  | B-1  |

| RAID Array 8000/ESA | 12000 Fibre | Channel Cluster | Solutions for | Windows NT |
|---------------------|-------------|-----------------|---------------|------------|
|---------------------|-------------|-----------------|---------------|------------|

# Figures

| 1     | RAID Array Subsystem Fibre Channel Cluster Concept               |
|-------|------------------------------------------------------------------|
| 1-1   | Cable Connection – Storage Array to Fibre Channel Hub            |
| 1–2   | Single Cluster Fibre Channel Configuration                       |
| 1–3   | Single Cluster Fibre Channel Configuration with Secure Path      |
| 1–4   | Two Cluster Fibre Channel Configuration                          |
| 1–5   | Two-Cluster Fibre Channel Configuration with Secure Path         |
| 1–6   | Two NT Clusters – Fibre Channel Switch                           |
| 2-1   | Controllers Settings for Second RA8000Subsystem2-4               |
| 2-2   | Current Partitions                                               |
| 2–3   | Assign Drive Letter                                              |
| 2–4   | Do <u>Not</u> Assign a Drive Letter                              |
| 2-5   | Drive Letter Confirmation                                        |
| 2-6   | No Drive Letter Assignments                                      |
| 2–7   | Selecting an FC Arbitrated Loop Physical Address2-11             |
| 2-8   | Partition Appearance - (post HszDisk driver installation)        |
| 2–9   | Driver Letter Availability                                       |
| 2-10  | All the Drive Letters Reassigned                                 |
| A-1   | Device Driver Initialization Event Log Entry                     |
| A-2   | Windows NT Registry Key                                          |
| A-3   | Verifying FC-AL Connectivity of the Host Servers                 |
| A-4   | Verifying FC-AL Connectivity of the RA8000/ESA12000 SubsystemA-6 |
| Table |                                                                  |

| 2-1 | Recommended HSG80 and FC Host Adapter Settings         | 2-3 |
|-----|--------------------------------------------------------|-----|
| A-1 | LP6NDS35 Device Driver Parameters                      | 4–3 |
| B-1 | Valid Arbitrated Loop Physical Address (ALPA) Settings | 3–1 |

# **Revision Record**

This Revision Record provides a concise publication history of this guide. It lists the guide revision levels, release dates, and reasons for the revisions. It also describes how the changes to affected pages are marked in the guide.

The following revision history lists all revisions of this publication and their effective dates. The publication part number is included in the Revision Level column, with the last entry denoting the latest revision.

This publication supports the StorageWorks RA8000 or ESA12000 Subsystem configured with a Compaq Fibre Channel Storage Hub 12 to two host servers running the Windows NT operating system, and each containing a StorageWorks KGPSA-BC fibre channel host adapter. NT Cluster software is supported by this publication.

| Revision Level   | Date          | Summary of Changes            |
|------------------|---------------|-------------------------------|
| EK-NTC8K-IG. A01 |               |                               |
| 101471-001       | November 1998 | Original Release.             |
| EK-NTC8K-IG. B01 |               |                               |
| 101471-002       | March 1999    | Supports Fibre Channel Switch |

# About This Guide

This section provides an overview of the RA8000/ESA12000 Fibre Channel system cluster concept for Windows NT, and defines the scope and conventions of this guide. It also identifies the associated reference documentation, and the StorageWorks sales, service, and technical support contacts worldwide.

# Forward

Fiber Channel technology employs several physical topologies for *node* connectivity. Two of these topologies, known as the Fibre Channel Arbitrated Loop (FC-AL) and Fibre Channel Switch Fabric (FC-SW) are well suited for Windows NT cluster configurations.

These Fibre Channel topologies simplifies cluster configurations by eliminating many of the pitfalls that restrict the SCSI parallel bus when configured with multiple initiators. Issues such as bus termination, unfair arbitration, restrictive cable lengths and device addressibility are alleviated using the FC-AL topology. In short, the use of FC-AL or FC-SW in a cluster configuration is much more intuitive and practical for the NT Cluster solution.

This manual discusses the basic Fibre Channel NT cluster configurations and software installation requirements to support the Compaq StorageWorks RA8000 and RA12000 Subsystems.

# An Overview of RA8000/ESA12000 Fibre Channel Cluster Solutions for Windows NT

A Windows NT Fibre Channel cluster enables two host servers configured with the Windows NT cluster software to share a Fibre Channel storage subsystem through a Fibre Channel Arbitrated Loop. Should a failure on a server occur, the failure is detected and the storage I/O is re-routed through to the functioning server. This process, called failover, requires no resource downtime - ensuring the high availability of data. The failed component(s) can be warm-swapped or serviced while functioning components remain active.

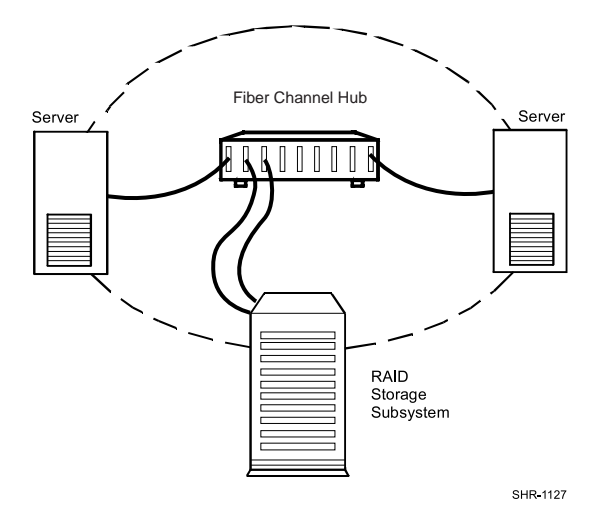

# Figure 1 RA8000/ESA12000 System Fibre Channel Cluster Concept

#### Audience

This guide is intended for administrators and system integrators of NT-based host servers and StorageWorks Fibre Channel RAID systems equipment. Setting up a Fibre Channel cluster requires a general understanding of server networks, RAID storage concepts, Windows NT Cluster software and Fibre Channel hardware configurations. Or, contact your service representative for installation assistance.

#### **Document Structure**

This guide contains the following chapters:

#### **Getting Started**

This section provides a roadmap to serve as the master procedural guide for establishing a Fibre Channel cluster.

# **Chapter 1: Fibre Channel NT Cluster Configuration Guidelines**

This chapter depicts the major components of a Fibre Channel Windows NT Cluster and describes the basic configuration rules for each.

#### **Chapter 2: Installing Software for a Fibre Channel Cluster**

This chapter identifies the software setups, in sequence, required to prepare the StorageWorks RA Subsystem and two NT host servers for a Fibre Channel cluster environment.

# Appendix A: Troubleshooting

This appendix describes how to troubleshoot the RA8000/ESA12000 Subsystem Fibre Channel cluster.

# Appendix B: Valid ALPA Settings

This appendix provides a table of the valid arbitrated loop physical addresses (APLA) available for the Fibre Channel arbitrated loop (FC-AL).

# **Associated Documents**

In addition to this guide, the following documentation is useful to the reader:

#### Table 1 Associated Documents

| Document Title                                          | Order Number           |
|---------------------------------------------------------|------------------------|
| Command Console Version 2.1                             |                        |
| Fibre Channel User's Guide                              | AA-RFA2C-TE/387405-003 |
| Quick Setup Guide RA8000/ESA12000 Fibre                 |                        |
| Channel Storage Subsystem for Windows NT - Intel        |                        |
| ACS V8.4 for Fibre Channel Switch                       | AA-RHH5A-TE            |
| RA8000 and ESA 12000 Storage Subsystem User's Guide     | EK-SMCPR-UG            |
| The RAIDBOOK–A Source for RAID Technology               | RAID Advisory Board    |
| Fibre Channel Storage Hub 12 Installation Guide         | 340662-001             |
| Fibre Channel Switch User's Guide                       | AA-RHBYA-TE            |
| RA8000/ESA12000 FC-AL High-Availability                 |                        |
| Configurations for Windows NT - Intel Application Notes | AA-RH0SA-TE            |
| RA8000/ESA12000 Fibre Channel Fabric                    |                        |
| Configurations for Windows NT - Intel                   | AA-RHH6A-TE            |

#### Conventions

In this guide, references to RAID, RA8000/ESA12000 Subsystem, *HSG80, controller, or Storage subsystem* pertain to the following:

• The StorageWorks RAID Array 8000 Fibre Channel system or the StorageWorks RAID Array ESA12000 system.

This guide uses the following documentation conventions:

#### Table 2 Style Conventions

| Style                   | Meaning                                                                |
|-------------------------|------------------------------------------------------------------------|
| boldface monospace type | To be input by the user.                                               |
| italic type             | For emphasis, manual titles, utilities, menus, screens, and filenames. |
| plain monospace type    | Screen text.                                                           |

# **Getting Help**

If you have a problem and have exhausted the information in this guide, you can get further information and other help in the following locations.

# **Compaq Web Site**

The Compaq Web Site has information on this product as well as the latest drivers and Flash ROM images. To access the Compaq Web Site, log on to the Internet at:

http://www.compaq.com/products/storageworks

#### **Telephone Numbers**

For the name of your nearest Compaq Authorized Reseller:

In the United States, call 1-800-345-1518 In Canada, call 1-800-263-5868 For Compaq technical support: In the United States and Canada, call 1-800-386-2172

# Getting Started

This section contains a roadmap to serve as your master guide for establishing a Fibre Channel cluster between two NT host servers and a shared RA8000/ESA12000 Subsystem. This roadmap presides over all other documentation supplied with your equipment, and refers to those resources as more technical depth is required.

# NOTE

Depending on your current system environment, you may not need to perform all the tasks on this roadmap.

# RA8000/ESA12000 Fibre Channel Clusters for Windows NT Roadmap

| STEP       | PERFORM THIS PROCEDURE                                                                                                    | DESCRIBED IN                                                                            |
|------------|----------------------------------------------------------------------------------------------------|-----------------------------------------------------------------------------------------|
| <b>□</b> 1 | Unpack and Setup the RAID<br>Subsystem                                                                                                    | See instructions supplied on the shipping box.                                          |
| <b>□</b> 2 | Cable the RAID Subsystem Fibre<br>Channel Cluster Components                                                                                                    | RAID 8000 and ESA12000<br>Storage Subsystem User's Guide,<br>EK-SMCPR-UG.A01/387404-001 |
| □ 3        | Install RAID Manager (SWCC)<br>Software and Create the RAID<br>StorageSets                                                                                                    | Command Console Version 2.1<br>(HSG80)<br>User's GuideAA-RFA2A-TE/<br>387405-001        |
| □ 4        | Perform Software Setups Required for a Cluster, Including                                                                                                    | See Chapter 2 of this manual.                                                           |
|            | <ul> <li>Prepare the RA8000/ESA12000 for a<br/>Cluster</li> <li>Prepare Host A for a Cluster</li> <li>Prepare Host B for a Cluster</li> <li>Install and Configure Cluster Software</li> </ul> |                                                                                         |

After these steps have been successfully completed in sequence, your RA8000/ESA12000 FC cluster for Windows NT will be operational.

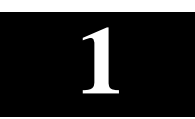

# Fibre Channel Windows NT Cluster Configuration Guidelines

The Compaq RA8000 and ESA12000 are Microsoft Cluster Server (MSCS) certified Fibre Channel RAID systems. These Fibre Channel RAID systems can be configured for use in various MSCS configurations and Fibre Channel topologies. This chapter describes the required Fibre Channel SAN components and supported NT Cluster configurations.

# 1.1 Fibre Channel Cluster Hardware Overview

#### RA8000/ESA12000

The RAID Array 8000 (RA8000) and Enterprise Storage Array 12000 (ESA12000) are Fibre Channel RAID systems that support Storage Area Network (SAN) constructs using Fibre Channel Switch and Arbitrated Loop topologies.

These storage systems can be configured in high availability configurations using Microsoft Cluster Server and Compaq's Secure Path Software. These high availability Windows NT software products coupled with standard fault tolerant features supported by the RA8000 and ESA12000 provide a no-single-point-of-failure solution.

#### Servers

The RA8000 and ESA12000 are supported in a Microsoft Windows NT Cluster by a wide range of servers including Compaq ProLiant, and Multivendor Intel servers. Reference the Microsoft cluster hardware compatibility list available from the Microsoft Web site at <a href="http://www.microsoft.com/hwtest/hcl/">http://www.microsoft.com/hwtest/hcl/</a> for a complete list of supported servers submitted by Compaq for the RA8000 and ESA12000 RAID systems.

# Fibre Channel Host bus Adapter

The KGPSA is a Microsoft certified cluster Fibre Channel adapter supported with the RA8000/ESA12000. The KGPSA supports both Fibre Channel Arbitrated Loop and Fibre Channel Switch topologies. It is supplied with a GLM Fibre optic module for connectivity to your Fibre Channel hub or switch.

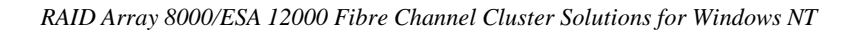

#### Cables

The media supported by the RA8000 system is a 50-micron multimode fibre optic cable. The maximum cable length is 500 meters from the host adapter to the Fibre Channel hub or switch and an additional 500 meters from the Fibre Channel hub to the Storage Array. At least one Fibre Channel hub or Fibre Channel switch is required for each MSCS configuration.

### Fibre Channel Storage Hubs and Switches

The Compaq Fibre Channel Storage Hub 7 or the Fibre Channel Storage Hub 12 is the supported hubs for the RA8000. These are active hubs that provide the necessary Fibre Channel Loop connectivity for the required MSCS configuration. Refer to your *Fibre Channel Storage Hub Installation Guide* for details on hub configuration and setup.

The Compaq Fibre Channel Storage Switch is a 16 port Fibre Channel switch supported with the RA8000. Refer to your *Fibre Channel Storage Switch Installation Guide* for details on switch configuration and setup

All fiber optic cables that originate from the Fibre Channel host adapter and your RA8000 storage subsystem must connect to either a hub or a switch. Reference Figure 1–1.

#### Figure 1–1 Cable Connection – RA8000 Storage Array to Fibre Channel Hub

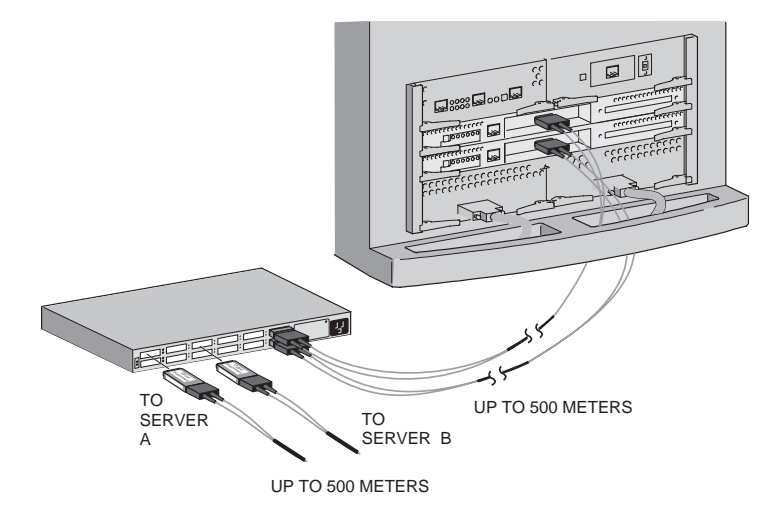

SHR-1181mr-98.AI

Chapter 1. Fibre Channel NT Cluster Configuration Guidelines

# 1.2 RA8000/ESA12000 Cluster Configurations

The RA8000 and ESA12000 operate in a Storage Area Network (SAN) using Fibre Channel Switch or Arbitrated Loop topologies. This section highlights some of the possible NT Cluster configurations that can be realized using either of these Fibre Channel topologies. Use the configuration maximums outlined in this section to determine the viability of NT Cluster configurations that are not shown.

#### NOTE

Refer to the Compaq StorageWorks Application note, RA8000/ESA12000 FC-AL High Availability Configurations for Windows NT, for a comprehensive review of High Availability MSCS FC-AL configurations.

#### 1.2.1 NT Cluster Fibre Channel Arbitrated Loop Configurations

The RA8000/ESA12000 can be used in various configurations in a Fibre Channel Arbitrated Loop (FC-AL) topology. The following list highlights Fibre Channel Arbitrated Loop configuration limits with emphasis on MSCS Configurations.

#### Fibre Channel Arbitrated Loop Configuration Limits

- Up to four servers or two MSCS clusters are supported on a FC loop.
- A maximum of two Fibre Channel Loops can be configured per one RA8000 or ESA12000 system.
- Up to two RA8000s or two ESA12000s are supported on one FC loop.
- A maximum cable length of 500 meters is supported using 50 micron multimode fibre-optic cable.
- The Fibre Channel 7 port hub or 12 port hubs are supported on a FC Loop.
- The RA8000 /ESA12000 configured in multi-bus mode requires the installation of Secure Path V2.1 software on each NT server.
- The RA8000/ESA12000 must be configured using FC-AL hard addressing mode

### Single NT Cluster Fibre Channel Configuration

A single NT cluster Fibre Channel configuration requires that all Fibre Channel components reside on the same Fibre Channel Loop. This cluster configuration allocates all storage partitions to one Windows NT Cluster and supports a maximum of two RA8000 or two ESA12000 systems on one Fibre Channel loop. Figure 1–2 illustrates a single NT Cluster Fiber Channel configuration with one RA8000 Fibre Channel system.

A single cluster supports the use of both HSG80 host ports. This allows you to create an additional 8 storage units. A single NT Cluster configuration, when configured with multiple Storage Arrays and expansion storage cabinets, can accommodate more than two terabytes of data.

#### Figure 1–2 Single Cluster Fibre Channel Configuration

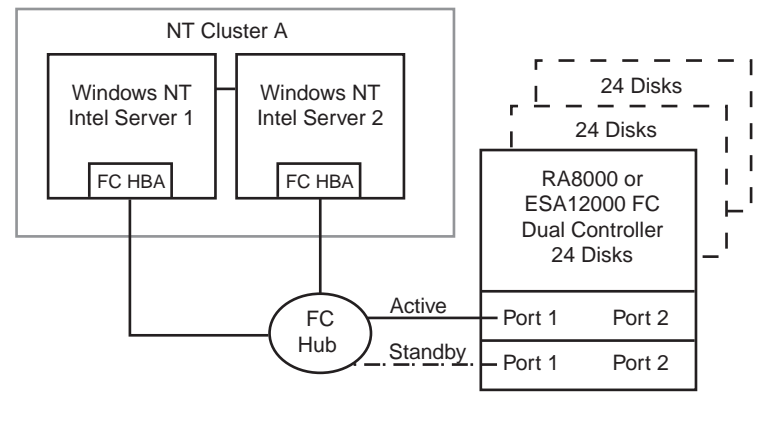

SHR-1301

The Configuration in Figure 1-2 features the following attributes:

- One NT Cluster (MSCS)
- Single Fibre Channel Loop
- Up to 72 UltraSCSI drives with optional expansion enclosures
- Dual-redundant HSG80 RAID controllers operating in transparent failover mode
- Scalable to add a second RA8000 and both HSG80 host ports

Chapter 1. Fibre Channel NT Cluster Configuration Guidelines

Adding a redundant I/O path to your RA8000 system enhances the previous configuration by increasing data throughput, load balancing your storage and eliminating the I/O bus as a single point of failure. This high availability and no-single-point-of-failure configuration requires Compaq's Secure Path for Windows NT value-added software and requires you to change the operating mode of your RA8000 to Multibus mode. Figure 1–3 illustrates a Fibre Channel NT Cluster configuration with a redundant I/O path.

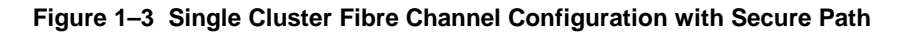

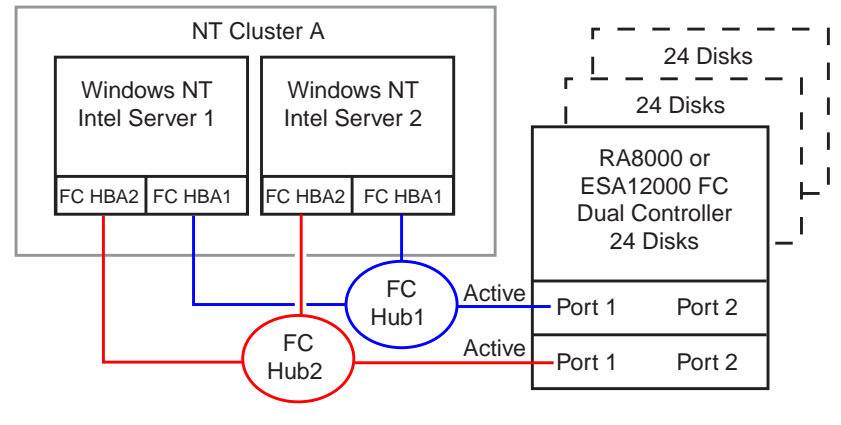

SHR-1304

The Configuration in Figure 1–3 features the following attributes:

- One NT Cluster (MSCS)
- Secure Path V2.1
- Two Fibre Channel Loops
- 2x the data transfer rate compared to Figure 1–2
- I/O load balance capability across data paths and servers
- Up to 72 UltraSCSI drives with optional expansion enclosures
- Dual-redundant HSG80 RAID controllers operating in Multibus mode

#### **Two-Cluster Fibre Channel Configuration**

A two-cluster Fibre Channel configuration allows two NT Clusters to share one RA8000 or one ESA12000 subsystem by utilizing both HSG80 host ports. This configuration requires you to partition your Fibre Channel storage across two separate Windows NT clusters. This is accomplished by utilizing both Fibre Channel host ports on each of your HSG80 controllers. Storage partitions configured on one HSG80 host port are exclusive to one Windows NT cluster while storage partitions on the other HSG80 host port are exclusive to the other Windows NT cluster. The two-cluster Fibre Channel configuration promotes an expansive use of your Fibre Channel storage capabilities and provides greater accessibility of your data by segmenting your storage requirements across multiple Windows NT Clusters.

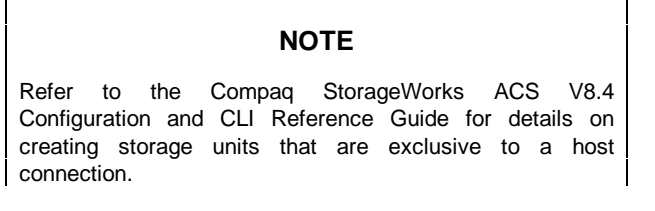

Figure 1–4 Two-Cluster Fibre Channel Configuration

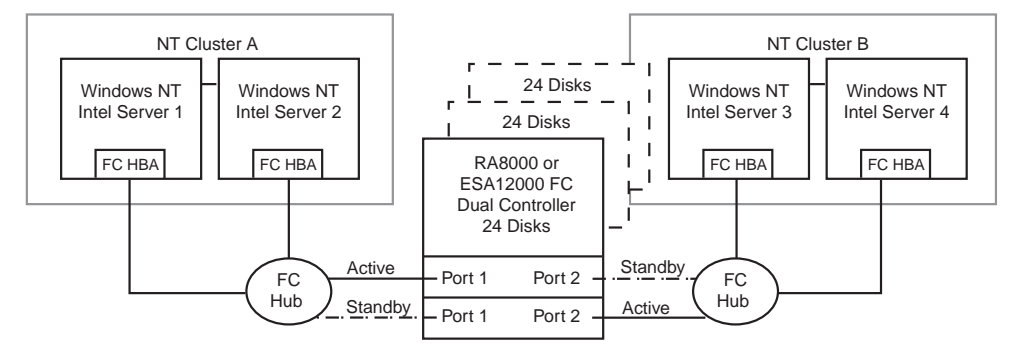

SHR-1303

The Configuration in Figure 1–4 features the following attributes:

- Two NT Clusters (MSCS)
- Two Fibre Channel Loops
- Dual-redundant HSG80 RAID controllers operating in transparent failover mode
- Up to 72 UltraSCSI drives with optional expansion enclosures
- Up to 16 LUNs total. 8 LUNs per cluster with 2 active controller host ports

Chapter 1. Fibre Channel NT Cluster Configuration Guidelines

The configuration in Figure 1-5 builds on the previous NT cluster configuration by adding a redundant I/O path from each server to the RA8000. This configuration requires Secure Path software and changing the RA8000 to run in Multibus mode. This configuration significantly improves I/O performance by utilizing all HSG80 host ports. Secure Path also gives you the added benefits of load balancing your storage and eliminates the I/O bus as a single point of failure.

#### NOTE

Refer to the Compaq Secure Path documentation for detail instructions on configuring NT clusters with Secure Path.

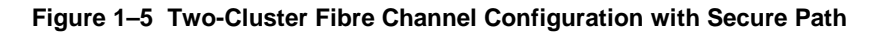

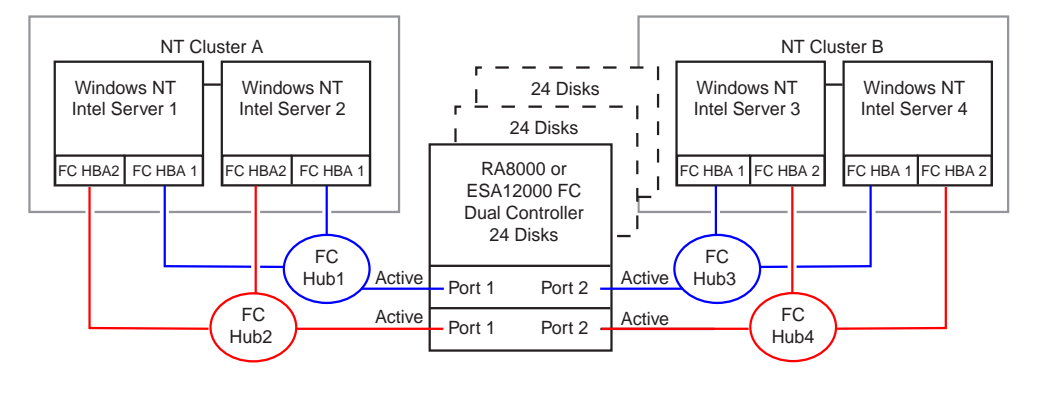

SHR-1306

The Configuration in Figure 1-5 features the following attributes:

- Two NT Clusters (MSCS)
- Secure Path V2.1
- Four Fibre Channel Loops
- 2x the data transfer rate compared to Figure 1-4
- I/O load balance capability across data paths
- Up to 72 UltraSCSI drives with optional expansion enclosures
- Dual-redundant HSG80 RAID controllers operating in Multibus mode

#### 1.2.2 NT Cluster Fibre Channel Switch Configurations

The Fibre Channel Switch topology offers greater configuration flexibility and more server and storage connectivity then the Arbitrated Loop topology. The potential NT Cluster configurations are too numerous to illustrate. Use the following configuration rules to determine the viability of an NT Cluster configuration.

#### NOTE

Refer to the Compaq StorageWorks Application note, RA8000/ESA12000 FC-Fabric Configurations for Windows NT, for an overview of Fibre Channel Switch Fabric configuration guidelines.

#### Fibre Channel Switch Configuration Rules

Any combination of NT servers and RA8000/ESA12000 Fibre Channel Storage Systems can be configured on the Compaq StorageWorks Fibre Channel switch providing that the following rules are met:

- A maximum of 8 NT servers can have access to one RA8000 HSG80 controller port. Five or more servers (up to 8) connected to one HSG80 controller port is considered an *Extended Configuration*. See the note below for more information concerning an Extended Configuration.
- There are no limits of RA8000 on a Fibre Channel Storage Switch when configured in Transparent Failover mode. A maximum of 4 RA8000 or 4 ESA12000 (with one HSG80 controller pair) can be configured on the Fibre Channel switch when configured in Multibus mode and using Secure Path V2.2.
- The maximum number of FC HBAs per server is 4 (or total allowed in the server if less than 4)
- 500 meters per optical cable segment, 1 kilometer distance between server and storage

#### NOTE

Extended Configuration - If you configure 5 or more (up to8) Windows NT servers for access to a single HSG80 controller host port on an RA8000/ESA12000 Fibre Channel storage system, you must select the "Extended Configuration" check box in the StorageWorks Fibre Channel Software Setup utility custom installation setup. Each NT server that comprises this configuration must have the option selected. Chapter 1. Fibre Channel NT Cluster Configuration Guidelines

Figure 1–6 shows two NT Clusters configured on a Fibre Channel Switch. Three RA8000s configured in transparent failover mode are also connected to the switch. Each cluster has access to each RA8000 via storage access control primitives.

Figure 1–6 Two NT Clusters – Fibre Channel Switch

![](_page_22_Figure_3.jpeg)

The Configuration in Figure 1–6 features the following attributes:

- Switch Fabric configuration using all 16 Switch Ports
- Two NT Clusters (MSCS)
- 3 RA8000s with storage units partition across both NT Clusters
- Dual-redundant HGS80 controllers running in Transparent failover mode
- Up to 216 UltraSCSI drives with optional expansion enclosures

![](_page_24_Picture_0.jpeg)

# Installing Software for a Fibre Channel Cluster

This chapter identifies the software setups, in sequence, required to prepare the StorageWorks RA8000/ESA12000 subsystem and two Windows NT host servers for a Fibre Channel cluster.

# 2.1 Designating Servers as Host A and Host B

Performing the installation of an NT Cluster requires a series of software procedures to be performed one host server at a time. Therefore, the servers must be clearly designated as Host A and Host B prior to the setup process. If both servers are new, either one can be designated as Host A, and the other, Host B.

However, if you are adding a second server (only) to an existing RAID subsystem environment, this documentation assumes it will be designated as Host B, and the existing server as Host A.

Server designation must remain constant through the configuration process.

#### 2.2 Software Setup Summary for a Fibre Channel Cluster

The software setup procedures required for a cluster are presented in this section in the order that they must occur, which is as follows:

- Prepare the Fibre Channel RAID Subsystem for a Cluster
- Prepare Host A for a Cluster
- Prepare Host B for a Cluster
- Install and configure Windows NT Cluster Software on both host servers.

After completing these four main procedures in sequence, as described in Sections 2.3, *Checklist for Preparing the RA8000/ESA12000, Host A and Host B for a FC Cluster* through Section 2.4, *Installing and Configuring NT Cluster Software on Both Host Servers* you will have successfully established a Fibre Channel cluster between the shared RA8000/ESA12000 subsystem and the two host servers.

![](_page_25_Picture_0.jpeg)

# 2.3 Checklist for Preparing the RA8000/ESA12000, Host A and Host B for a FC Cluster

The procedures for preparing the RA8000/ESA12000 and each host server for a cluster are provided below. Detailed procedures follow.

# RA8000/ESA12000:

- 1. Verify that your storage subsystem and FC Host Adapter settings are correct for your NT Cluster configuration and Fibre Channel Topology.
- 2. Verify that your storage units are accessible to the servers in your NT Cluster configuration.
- 3. Reboot the RA8000/ESA12000 subsystem if you have made changes to the HSG80 controllers

# Host A: (with Host B powered down)

- 1. Install the KGPSA Fibre Channel Host Adapter Device Driver.
- [If Needed] Temporarily de-assign drive letters on all NTFS partition on your RA8000. This step is required only when you have created NTFS partitions on your RA8000 system **before** installing the HSZDISK class driver. The HSZDISK class driver is installed during step 3.
- 3. Run the Fibre Channel Software Setup Utility
- 4. Reboot the server (Host A).
- 5. [If Needed] Reassign previous NTFS Partition Drive Letters from step 2.

# Host B: (Host A can remain powered up)

- 1. Install the KGPSA Fibre Channel Host Adapter Device Driver.
- [If needed] Temporarily de-assign drive letters on all NTFS partition on your RA8000. This step is required only when you have created NTFS partitions on your RA8000 system **before** installing the HSZDISK class driver. The HSZDISK class driver is installed during step 3.
- 3. Run the Fibre Channel Software Setup Utility
- 4. Reboot the server (Host B).
- 5. [If Needed] Reassign previous NTFS Partition Drive Letters from step 2.

#### Chapter 2. Installing Software for a Fibre Channel Cluster

# 2.3.1 Preparing the RA8000 for a FC Cluster

Your RA8000 Fibre Channel system is preconfigured with specific parameters based on either the Fibre Channel Arbitrated Loop or Switch Fabric topology. You may need to change these parameters when implementing certain NT Cluster configurations in a Fibre Channel Arbitrated Loop. This section will review the required steps to make these changes.

# Verifying Your Fibre Channel Storage settings for FC-AL Topology

You will need to verify that your Fibre Channel storage system and host bus adapters are configured with the required settings to support your Windows NT Fibre Channel Cluster.

Your HSG80 RAID system is preset to a port topology of LOOP\_HARD and your HSG80 hosts ports are preset to ALPA (Arbitrated Loop Physical Address) settings 71 and 72. These settings are recommended for NT cluster configurations. If your HSG80 RAID controller is not configured with these settings then you will need to make the appropriate corrections. Refer to the *HSG80 ACS V8.4 Configuration and CLI Reference Guide* for details on changing these setting.

Your Fibre Channel Host Adapters (KGPSA) require specific settings for your NT Cluster configuration. This is accomplished by running the Fibre Channel Software Setup Utility. Refer to Section 2.3.2 in this guide for more information.

Compaq recommends using the settings in Table 2-1 for your NT Cluster configuration when configured for FC-AL topology.

| FC-AL Component                                | FC Topology            | ALPA Setting                         |  |  |
|------------------------------------------------|------------------------|--------------------------------------|--|--|
| FC Host Adapter - Server 1 (NT Cluster A)      | FC-AL                  | 1 (recommended)                      |  |  |
| FC Host Adapter - Server 2 (NT Cluster A)      | FC-AL                  | 2 (recommended)                      |  |  |
| FC Host Adapter - Server 3 (NT Cluster B)      | FC-AL                  | 4 (recommended)                      |  |  |
| FC Host Adapter - Server 4 (NT Cluster B)      | FC-AL                  | 8 (recommended)                      |  |  |
| RA8000/ESA12000 Subsystem                      |                        |                                      |  |  |
| HSG80 host port 1<br>HSG80 host port 2         | Loop Hard<br>Loop Hard | 71 (preset)<br>72 (preset)           |  |  |
| Second RA8000/ESA12000<br>Subsystem (Optional) |                        |                                      |  |  |
| HSG80 host port 1<br>HSG80 host port 2         | Loop Hard<br>Loop Hard | 73 (recommended)<br>74 (recommended) |  |  |

Table 2-1 Recommended HSG80 and FC Host Adapter Settings

### Adding a Second RA8000 to a Fibre Channel Loop

Your Windows NT Fibre Channel Cluster configuration may include an additional RA8000 or ESA12000 on the same Fibre Channel loop. Adding an additional subsystem will require you to change the AL\_PA settings for host port 1 and host port 2 to AL\_PA settings 73 and 74 respectively. See Example 1 on changing your AL\_PA settings and refer to Figure 2-1.

#### Example 1 – Changing arbitrated loop physical address settings

HSG80>Set This\_Controller Port\_1\_AL\_PA=73

HSG80>Set This\_Controller Port\_2\_AL\_PA=74

NOTE

You must reboot both of your HSG80 controllers if you change the port topology or AL\_PA settings.

# Figure 2–1. Controllers Settings for Second RA8000 System

| 🗞 hsz - HyperTerminal 📃                                                                                                    | ₽×       |
|----------------------------------------------------------------------------------------------------|----------|
| <u>File Edit View Call Transfer Help</u>                                                                                                    |          |
|                                                                                                    |          |
| >show this                                                                                                    | <b>_</b> |
| Controller:<br>HSC80 2C80900657 Software U022C-0, Hardware E01<br>NODE_ID = 5000-IFEI-0000-2370<br>ALLOCATION_CLASS = 0<br>SCSI_VERSIN = SCSI-2<br>Configured for dual-redundancy with 2C75000154<br>In dual-redundant configuration<br>Device Port SCSI address 7<br>Time: NOT SET<br>Command Console LUN is disabled<br>Host PORT_1:<br>Reported PORT_ID = 5000-IFEI-0000-2371<br>PORT_1_TOPOLOGY = L00P_HARD (loop up)<br>PORT_1_TOPOLOGY = L00P_HARD (loop up)<br>PORT_2:<br>Reported PORT_ID = 5000-IFE1-0000-2372<br>PORT_2_PROFILE = PLDA<br>PORT_2:<br>Reported PORT_ID = 5000-IFE1-0000-2372<br>PORT_2_TOPOLOGY = L00P_HARD (standby)<br>PORT_2_TOPOLOGY = L00P_HARD (standby)<br>PORT_2_AL_PA = 74 (00 negotiated)<br>Cache: |          |
| 64 meganyte write cache, version 0012<br>Cache is GOOD                                                                                                    | -        |
| Connected 0:05:56 VT100 9600 8-N-1 SCROLL CAPS NUM Capture Print echo                                                                                                    |          |

Chapter 2. Installing Software for a Fibre Channel Cluster

# Verifying Storage Unit access for an NT Cluster Configuration

In an NT cluster configuration, you need to enable multiple host access to all storage units that will be shared by both NT cluster servers. You can either specify the hosts connection names of the two cluster servers when using the StorageWorks Command Console or you can enable access to all hosts on a per LUN basis using the Command Line Interface (CLI). To enable access to the servers comprising your NT cluster, refer to Example 2.

### Example 2 – Enabling access for specific NT Cluster Servers

### HSG80>Set D0 Enable\_Access\_Path = NTSERVER1, NTSERVER2

Compaq recommends enabling access to all connections if the only hosts on the loop are your NT Cluster servers. To enable access to all hosts on the loop, issue the CLI command shown in Example 3. You will need to perform this command for every LUN that will be shared among the two cluster servers.

# Example 3 – Enabling access for all FC loop connections

# HSG80>Set D0 Enable\_Access\_Path = ALL

# 2.3.2 Preparing Both Host Servers for a FC Cluster

Perform all of the steps in this section on Host A, while Host B is powered down. When finished, power up Host B and repeat all of the steps on Host B.

#### NOTE

Follow normal procedures to **POWER DOWN Host B** before preparing Host A for a cluster.

# Installing the Fibre Channel Host Adapter Device Driver

The Fibre Channel Host Adapter device driver is provided with your Fibre Channel Host Adapter. Install the Fibre Channel Host Adapter device driver for your server platform as described in Chapter 1 of the *RAID Array 8000/ESA 12000 Fibre Channel Solution Software for Windows NT - Intel Installation Reference Guide, AA-RFA9B-TE/387387-002* 

### Temporarily De-assigning Drive Letters on your RA8000 system

This section is required only when you have created NTFS partitions on your RA8000 system before the installation of the HszDisk class driver. If you have not created NTFS partitions, proceed to Page 2–10 with instructions on running the Fibre Channel Software Setup Utility.

The inclusion of the HszDisk class driver when NTFS partitions exist on your RA8000 system causes Windows NT to reassign the drive letters. HszDisk inserts all NTFS partitions on your RA8000 ahead of any local (non-shared bus) partitions. Windows NT would, for example, reassign drive letter C from your system disk to the first NTFS formatted storageset partition, Disk 0).

Since drive letter reassignments by the HszDisk class driver could invalidate your drive mappings, **you must temporarily remove NTFS drive letter assignments** for all partitions on the RA8000 prior to installing the HszDisk driver. Do not remove drive letters for any drives that are not configured on your RA8000 Fibre Channel system.

#### To Temporarily Remove Drive Letter Assignments, follow these steps:

1. Start Disk Administrator. Figure 2–2 shows the Disk Administrator window displaying current partitions.

| 🖀 Disk Admini | strator                      |                 |
|---------------|------------------------------|-----------------|
| Earlin Eaul   | Tolerance Tools View Options | Help            |
| E 2 B         |                              |                 |
|               | ·                            |                 |
| 🖂 Disk 0      |                              | C:              |
| 4095 MB       | EISA Utilities<br>39 MB      | NTFS<br>4055 MB |
|               |                              |                 |
| 😑 Disk 1      | D:<br>VOL1<br>NTES           |                 |
| 8673 MB       | 8573 MB                      |                 |
|               |                              |                 |
| Disk 2        | E:<br>VOL2<br>NTES           |                 |
| 8673 MB       | 8573 MB                      |                 |
| Primary pr    | artition                     |                 |
| Partition     | 8673 MB                      | NTFS E: VOL2    |

#### Figure 2–2 Current Partitions

Chapter 2. Installing Software for a Fibre Channel Cluster

- 2. Label your partitions, if they are not already labeled, so that you can distinguish each one.
- 3. Record the drive letters currently associated with each of the partition labels.
- 4. Click on an NTFS partition that exists on your RA8000 system.
- 5. From the *Tools* menu select Assign Drive Letter.

The Assign Drive Letter dialog box appears, similar to Figure 2–3.

#### Figure 2–3 Assign Drive Letter

| Assig | jn Drive Lette   | r                  |              | × |
|-------|------------------|--------------------|--------------|---|
| 80    | 673 MB NTFS P    | artition on disk 1 | I            |   |
|       | ⊙ <u>A</u> ssign | i dri∨e letter [   | D: 🔽         |   |
|       | O Do <u>n</u> ot | assign a drive l   | etter        |   |
|       | ОК               | Cancel             | <u>H</u> elp |   |

6. Click the *Do <u>n</u>ot assign a drive letter* button (as shown in Figure 2–4) and then click OK.

# CAUTION

![](_page_30_Picture_10.jpeg)

# Figure 2–4 Do Not Assign a Drive Letter

| Assign Drive Letter                                                               | × |
|-----------------------------------------------------------------------------------|---|
| 8673 MB NTFS Partition on disk 1                                                  |   |
| <ul> <li>○ Assign drive letter</li> <li>○ Do not assign a drive letter</li> </ul> |   |
| OK Cancel <u>H</u> elp                                                            |   |

A confirmation dialog box appears as shown in Figure 2–5.

# Figure 2–5 Drive Letter Confirmation

| Confirm | ×                                                         |
|---------|-----------------------------------------------------------|
| ?       | This new drive letter assignment will happen immediately. |
| -V-     | Do you wish to continue?                                  |
|         | Yes No Cancel                                             |

7. Click Yes. The partition now appears without a drive letter designator similar to the screen shown in Figure 2–6.

![](_page_32_Figure_0.jpeg)

| Eartition Eaut    | strator<br>Tolerance Icols View | Options Help | ρ               |      |   |
|-------------------|---------------------------------|--------------|-----------------|------|---|
| 🖂 Disk 0          |                                 |              | C:              |      | Î |
| 4095 MB           | EISA Utilities<br>39 MB         |              | NTES<br>4055 MB |      |   |
| 📼 Disk 1          | VOL1                            |              |                 |      |   |
| 8673 MB           | 8673 MB                         |              |                 |      |   |
| 📾 Disk Z          | VOL2                            |              |                 |      |   |
| 8673 MB           | NTFS<br>8673 MB                 |              |                 |      |   |
| Primary partition | antiion                         | 8673 MB      | ITFS            | VOL2 |   |

Figure 2–6 No Drive Letter Assignments

8. Repeat Steps 4 through 7 for each of your partitions except the local and boot partitions.

# **Running the Fibre Channel Software Setup Utility**

The Fibre Channel Software Setup Utility serves various purposes including the installation of the HszDisk Class driver, setting Fibre Channel Host Bus adapter registry settings, querying for Arbitrated Loop addresses, establishing Extended Configuration settings, check the event log for specific error conditions and reviewing driver revision levels.

#### NOTE

For additional information on running the Fibre Channel Software Setup, refer to Chapter 1 of the RAID Array 8000/ESA 12000 Fibre Channel Solutions Software for Windows NT - Intel Installation Reference Guide, AA-RFA9B-TE/387387-002.

Locate the CD-ROM disk labeled *RA8000/ESA12000 Solution Software for Windows NT* and select the solution for your specific configuration.

Perform the following steps: (This Example shows the steps for the Arbitrated Loop Configuration)

- 1. Insert the CD-ROM into your CD-ROM drive.
- 2. Select the solution software (FC-AL or FC-SW) for your specific configuration.
- 3. Run the Fibre Channel Software Setup program
- 4. Follow the migration wizard to complete the installation.

# NOTE

The KGPSA Host Adapter and device driver must be installed on your server as described in your adapter guide before setting the ALPA.

If you have chosen the Solution Software for FC Hub selection, the FC Software Setup Utility will set up the required NT driver registry parameters and prompt you to select an Arbitrated Loop Physical Address (ALPA) for each of your FC Host Adapters. Compaq recommends using ALPA 1 for Host A and ALPA 2 for Host B for the FC Host Adapters. Refer to Figure 2-7 for an example of selecting an ALPA address. Refer to Table 2-1 for the preferred list of ALPA addresses.

![](_page_34_Picture_0.jpeg)

Figure 2–7 Selecting an FC Arbitrated Loop Physical Address

| Enter Information |                                                                                                    | × |
|-------------------|----------------------------------------------------------------------------------------------------|---|
|                   | The KGPSA adapter requires an Arbitrated Loop physical<br>address. The address number must be unique for each adapter<br>configured in an Arbitrated Loop topology. Please refer to your<br>Installation Guide for recommended address settings. Enter a |   |
|                   | 01                                                                                                    |   |
|                   | < <u>B</u> ack. <u>N</u> ext > Cancel                                                                                                    |   |

7. Reboot the system.

#### Verifying Successful HszDisk Class Driver Installation

Once the host server is rebooted, verify that the HszDisk class driver installed successfully. To verify the HszDisk installation, follow these steps:

- 1. Open the *Event Viewer* from the *Administrative Tools* group.
- 2. Locate an information icon in the Event Viewer window with HszDisk for the Source.
- 3. Double click on the HszDisk entry and an entry detail screen appears.

The message in the detail screen indicates whether the HszDisk class driver was successfully installed.

Upon successful HszDisk class driver installation, proceed to *NTFS Partition Drive Letter Reassignment or Creation,* in this section if no drive letters have been created yet.

# NTFS Partition Drive Letter Reassignment or Creation

### NOTE: IF PREPARING HOST A

If you have not yet created any NTFS partitions on the RA8000 RAID system, create them now by running the Disk Administrator utility on Host A. After so doing, you will have successfully prepared Host A for a cluster, and must return to Section 2.3.2, *Procedures for Preparing Both Host Servers for a Cluster*, to repeat the preceding software setups on Host B.

#### NOTE: IF PREPARING HOST B

THE SHARED DRIVE LETTERS MUST BE IDENTICAL ON BOTH HOST SERVERS IN A CLUSTER ENVIRONMENT. Reassign the same drive letters to HOST B that you assigned to HOST A, using the following the procedures.

This section describes how to reassign drive letters to NTFS partitions on a host if they were temporarily de-assigned as described in *Preparing for the HszDisk Class Driver Installation found* in Section 2.3.2

Chapter 2. Installing Software for a Fibre Channel Cluster

#### To Reassign Drive Letters, follow these steps:

1. Start Disk Administrator. The disk administrator displays all the existing partitions, similar to the window shown in Figure 2-8. (The only partitions with drive letters are the boot partition and any non-disk devices, such as a CD–ROM drive).

Figure 2-8 Partition Appearance - (post HszDisk driver installation)

| 🚢 Disk Admini | strator                   |          | . D X    |
|---------------|---------------------------|----------|----------|
| Earthon Eault | Tolerance Tools View Opti | ons Help | 1224-022 |
|               |                           |          |          |
|               |                           |          |          |
| 🖂 Disk 0      |                           |          |          |
|               | VOL1<br>NTES              |          |          |
| 8673 MB       | 8673 MB                   |          | _        |
|               |                           |          |          |
| 🖂 Disk 1      |                           |          |          |
|               | VOL2<br>INTER             |          |          |
| 8673 MB       | 8673 MB                   |          |          |
|               |                           |          |          |
| 📼 Disk 2      |                           | C:       |          |
|               | FISA LININGS              | NTES     |          |
| 4095 MB       | 39 MB                     | 4055 MB  |          |
| Dimension     |                           |          |          |
| Frimary pa    | ISO II                    |          |          |
|               |                           |          |          |

2. Highlight a (RAID Array storageset) partition and from the *Tools* menu select *Assign Drive Letter*. The Assign Drive Letter window appears displaying the next available drive letter, similar to the window shown in Figure 2-9.

![](_page_37_Figure_0.jpeg)

| Partition Eault     | irator<br>Tolerance <u>T</u> ools | ∑iew Options ∐elp                                                           |
|---------------------|-----------------------------------|-----------------------------------------------------------------------------|
|                     | VOL1<br>NTES<br>8673 MB           | Assign Drive Letter                                                         |
| E Disk 1<br>8673 MB | VOL2<br>NTFS<br>8673 MB           | i® Assign drive letter <b>D</b> r<br>⊂ Do <u>n</u> ot assign a drive letter |
|                     | EISA UNINES<br>39 MB              | OK Cencel Help                                                              |
| Primary partition   | rition                            | 8673 MB NTFS VOL1                                                           |

### Figure 2–9 Driver Letter Availability

- 3. Click OK if you want to assign the selected drive letter. Otherwise, click the <u>Assign</u> drive letter radio button. Select another drive letter from the pick list and click OK. If the letter you want to assign doesn't appear in the list, Windows NT may have already assigned that letter to the CD–ROM drive. You can de-assign that letter from the CD–ROM to free it for use.
- 4. At the confirmation dialog box, Click "Yes". The partition now appears with the specified drive letter designator .

Chapter 2. Installing Software for a Fibre Channel Cluster

5. Repeat Steps 2 through 4 until you have assigned drive letters to all of the partitions that need one, similar to the window shown in Figure 2-10.

Figure 2–10 All the Drive Letters Reassigned

| Bartition Eault | istrator<br>Tolerance Icols View Options Help |
|-----------------|-----------------------------------------------|
| 📾 Disk 0        | D:<br>VOL1<br>NTES                            |
| 8673 MB         | 8673 MB                                       |
| 🖂 Disk 1        | E:<br>VOL2                                    |
| 8673 MB         | 8673 MB                                       |
| 📾 Disk 2        | C:                                            |
| 4095 MB         | EISA Utilities NTFS<br>39 MB 4055 MB          |
| Primary pr      | artition                                      |
| Partition       | 8673 MB NTFS E: VOL2                          |

#### IF PREPARING HOST A

With the NTFS partition drive letters successfully reassigned, or newly created, as applicable, Host A is prepared for a cluster. To prepare Host B, return to Section 2.3.3, *Procedures for Preparing Both Host Servers for a Cluster* and repeat all of the preceding steps on Host B.

#### **IF PREPARING HOST B**

With the NTFS partition drive letters successfully reassigned, Host B is prepared for a cluster. Proceed to Section 2.4.

# 2.4 Installing and Configuring NT Cluster Software on Both Host Servers

NOTE

The RA8000/ESA12000, Host A and Host B must be prepared for a Fibre Channel cluster (refer to Section 2.3.3) before installing NT Cluster software.

You are now ready to install and configure NT Cluster software on both of your host servers, as described in the manual provided with your cluster software.

![](_page_40_Picture_0.jpeg)

# **Troubleshooting**

#### This appendix describes how to troubleshoot a Fibre Channel NT cluster.

### A.1 Summary

As described in the following sections, troubleshooting the RA8000/ESA12000 Subsystem Fibre Channel Cluster involves verifying the following characteristics:

- Device Driver Initialization for the FC Host Adapters
- Windows NT Registry Device Driver Parameter Settings
- Connectivity of Cluster Components to the FC Arbitrated Loop

# A.1.1 Verifying Device Driver Initialization

A problem with Windows NT's HAL (Hardware Abstraction Layer) may prevent the KGPSA device driver (LP6NDS35.SYS) from initializing during system boot. The consequence of this problem is that none of your devices connected to your KGPSA adapter will be available and the event log entry, depicted in Figure A-1, will be entered in the system event log.

The Windows NT HAL reconfiguring the PCI adapter with conflicting resources causes the problem. A workaround is available that causes the HAL to use the BIOS assigned defaults, and not to reassign PCI resources. The workaround (from Microsoft) involves editing the BOOT.INI file (you may need to remove the read-only file attribute, (e.g. attrib -r -h -s c:\boot.ini), and adding the /PCILOCK option to the system boot entry, and rebooting. Reference the following example.

#### Example boot.ini

[boot loader] timeout=30 default=multi(0)disk(0)rdisk(0)partition(2)\WINNT [operating systems] multi(0)disk(0)rdisk(0)partition(2)\WINNT="Windows NT Server, Enterprise Edition Version 4.00" /pcilock

![](_page_41_Figure_0.jpeg)

| Date:                                             | 6/16/98                                   |                                               | Event ID:       | 4                 |          |
|---------------------------------------------------|-------------------------------------------|-----------------------------------------------|-----------------|-------------------|----------|
| Time:                                             | 9:53:01 AM                                |                                               | Source:         | In6nds35          |          |
| User:                                             | N/A                                       |                                               | Type:           | Error             |          |
| Computer:                                         | TALON                                     |                                               | Category:       | None              |          |
| Description                                       | n:                                        |                                               |                 |                   |          |
| Driver det                                        | ect an interna                            | al error in its dati                          | a structures fo | r.                | <u>^</u> |
|                                                   |                                           |                                               |                 |                   |          |
|                                                   |                                           |                                               |                 |                   | <b>•</b> |
| D <u>a</u> ta: ©                                  | Bytes ©                                   | Words                                         |                 |                   | <u>-</u> |
| D <u>a</u> ta: C<br>0000: C<br>0010: C<br>0020: C | Bytes €<br>00000000<br>000010f<br>0000000 | Words<br>005a0001 0<br>c0000c2 0<br>0000000   | 0000000 c       | 0040004<br>000000 | -        |
| D <u>a</u> ta:<br>0000: 0<br>0010: 0<br>0020: 0   | Bytes €<br>00000000<br>000010f<br>0000000 | Words<br>005a0001 0<br>c00000c2 0<br>00000000 | 0000000 c       | 0040004<br>000000 | ×<br>*   |

Figure A–1 Device Driver Initialization Event Log Entry

# A.1.2 Verify the Windows NT Registry Device Driver Parameters

The KGPSA device driver parameters in the Windows NT registry must be set correctly for proper operation of your RA8000 or ESA12000 storage subsystem configured in a Windows NT cluster. Locate the registry key in your system as depicted in Figure A-2 and review the registry setting values and compare them with the correct values that are listed in Table A-1 (Note, all values are decimal unless noted). If discrepancies are found, run the Fibre Channel Software Setup Utility and select the *Custom* button. Click on the *KGPSA Adapter Driver Setup* option. This will automatically correct the registry settings configured in your system. Reboot your system after completing the Setup.

Appendix A. Troubleshooting

#### WARNING

StorageWorks does not recommend using the Registry Editor to adjust registry settings. Fatal system errors may result. Please use the HSZInstall FC Utility. This utility will properly set the registry settings for the KGPSA adapter.

#### Figure A–2 Windows NT Registry Key

```
HKEY_LOCAL_MACHINE -

- SYSTEM

-CurrentControlSet

- Services

- Lp6nds35

- Parameters

Number of Requests=50

Maximum SGList=33 for Intel Servers or

17 for Alpha Servers

Devices {Refer to Table A-1, of this manual for device driver parameters.}
```

| Driver Parameter       | Correct Value                       |
|------------------------|-------------------------------------|
| RetryloTimeOut         | 1                                   |
| RetryInterval          | 52                                  |
| RATOV                  | 10                                  |
| EnableDPC              | 1                                   |
| QueueTarget            | 1                                   |
| QueueDepth             | 25 (15 for Extended Configurations) |
| ResetFF                | 0                                   |
| ResetTPRLO             | 1 (Required for MSCS)               |
| Fibre Channel Topology | 0 for FC-AL 1 for FC-SW             |
| ScanDown               | 1                                   |
| HardAlPa*              | Refer to the following note         |

Table A-1 LP6NDS35 Device Driver Parameters

# NOTE

\*StorageWorks recommends using ALPA values 1 and 2 for the host adapters in a Fibre Channel Windows NT Cluster. The HardAlpa is not applicable for the Fibre Channel Switch Topology.

Additional parameters are included when the host is configured with Secure Path Software

# A.1.3 Verifying Connectivity to the Fibre Channel Arbitrated Loop

This section outlines the procedure to troubleshoot a Fibre Channel NT Cluster when one or both servers can not access the Fibre Channel Storage Array. The recommended troubleshooting steps are as follows;

#### NOTE

Before proceeding, verify that your configuration meets are minimum requires revisions as described in your documentation set. These procedures are only relevant for the Fibre Channel Arbitrated Loop.

- 1. Verify that each HSG80 host port is properly configured and online to the Fibre Channel Loop.
- 2. Verify that your NT Servers are connected and online to the Fibre Channel Loop.
- 3. Verify that your Fibre Channel storage partitions (units) allow appropriate access for your NT Cluster servers.

#### 1. Verifying HSG80 settings and connectivity to the Loop

Issue the CLI command **show this\_controller**, (refer to Figure A-4), to ensure that your HSG80 host ports are connected to the loop. The port 1 topology and port 2 topology, if used, should be LOOP\_HARD and indicate a status of *Loop Up* or *Standby*. If one HSG80 controller indicates a Loop Up state, then the other controller will be in a Standby state. If your port topology and state is correct then proceed to Step 2.

If the HSG80 host ports that you have configured are in an *Offline* state, then perform the following:

- Shutdown and power off both NT Servers
- Verify that the Fibre Optic cable is properly seated in the GBIC module in your hub and in the GLM module in your HSG80 controller. Ensure that your Fibre Channel Hub is powered on and the LEDs are illuminated.
- Reboot both HSG80 controllers.

If your HSG80 controllers continue to indicate an offline state, then refer to the troubleshooting section in your HSG80 Array Controller ACS Version 8.3 Maintenance and Service guide for troubleshooting suggestions.

| Appendix A. | Trouble | eshooting |
|-------------|---------|-----------|
|-------------|---------|-----------|

#### 2. Verify that your NT Servers (hosts) are connected to the Fibre Channel Loop

To verify that your Windows NT servers are connected to the loop, issue the CLI command **show connection**. As shown in Figure A-3, the output of this command shows information about present and previous host connections to the loop. The unit address column refers to the Arbitrated Loop Physical Address that you assigned when running the HSZinstall FC utility. The Status Column indicates the host connection (NT server) is *On-Line* to either the HSG80 controller that you are connected to (OL this) or the other HSG80 controller (OL other).

Compaq recommends to **rename** the connection-name field to the computer name of your server. This will facilitate your ability to discern loop connections. The recommended method of discerning loop connection names is to boot one server at a time and issue the **show connection** command. The new On-line connection that is displayed will be the server that you just booted.

#### Figure A–3 Verifying FC-AL Connectivity of the Host Servers

#### HSG80> show connection

| Connection |                    |            |        | Unit      |            |        |
|------------|--------------------|------------|--------|-----------|------------|--------|
| Name       | Operating system   | Controller | Port   | Address   | Status     | Offset |
| SERVER_A   | WINNT              | THIS       | 1      | 000001    | OL other   | 0      |
| HOST_I     | D=1000-0000-C920-3 | C2B AI     | APTER  | _ID=1000  | -0000-C920 | )-3C2B |
| GEDVED D   | W T NINTT          | TUIC       | 1      | 000002    | OL other   | 0      |
| HOST_I     | D=1000-0000-C920-3 | C20 AI     | APTER. | _ID=10002 | -0000-C920 | )-3C20 |

If your NT servers are not connect to the Fibre Channel loop, verify the KGPSA driver (lp6nds35) has started by invoking the **Device** applet in the Control Panel. Check the event log for errors by the lp6nds35 device driver. Also, check the Fibre Channel cable from your host bus adapter to the Fibre Channel hub. Verify the LEDs are illuminated where the Fibre Channel cable is connected to the hub and on the back of the Fibre Channel adapter. If your Host servers are connected to the loop, proceed to Step 3.

#### 3. Verifying the Storage Units have access to all host connections

Using the StorageWorks Command Console utility to create your storage partitions will, by default, restrict host access to the storage devices. To check host access, issue the CLI command as shown in Example 1.

#### **Example 1 – Viewing Device Unit Information**

#### HSG80> Show Units Full

If your device units have a host access of **none** or restrict access to a specific host connection name, then modify each device units to allow for **all** host access capabilities. Example 2 shows how to modify device unit D0 to allow unlimited hosts access. You will need to issue this command for each device storage unit.

#### Example 2 – Modifying access to your device units

#### HSG80>Set D0 Enable\_Access = ALL

#### Figure A-4 Verifying FC-AL Connectivity of the RA8000/ESA12000 Subsystem

HSG80> show this\_controller

| g00-port1 - H         | yper l'eminal                                                                                                    |                                                                                                    |               |
|-----------------------|----------------------------------------------------------------------------------------------------|----------------------------------------------------------------------------------------------------|---------------|
| She Edit Yanv         | Cal Junder Help                                                                                                    |                                                                                                    |               |
| nial al               | Is leto: Iz                                                                                                    |                                                                                                    |               |
| HBG80> si<br>Controll | tow this<br>to the set of the set of | L Boftware V830-0, Macdware 201<br>= 5000-1FE1-0000-0CB0                                             | -             |
|                       | CSI_VERSION_CLASS                                                                                                    | = 8081-2                                                                                             | -             |
|                       | Configured for d<br>In dual-redu                                                                                                    | Jual-redundancy with 2080900611<br>undent configuration                                              |               |
|                       | lime: WOT SET<br>Command Console                                                                                                    | LUN is disabled                                                                                      |               |
| Host POR              | 1 1:                                                                                                    |                                                                                                    |               |
|                       | Reported PORT_ID<br>PORT_1_PROFILE<br>PORT_1_TOPOLOGY                                                                                                    | <pre>&gt; = 5000-1FE1-0000-0CE1<br/>= P1DA<br/>= LCOP HARD (standby)<br/>= 0000 HARD (standby)</pre> |               |
| Harris 1979           | PORT I AL DA                                                                                                    | = /1 (/1 negotiated)                                                                                 |               |
|                       | Reported FORT ID<br>CORT 2 FROFILE<br>CORT 2 TOFOLOGY<br>CORT 2 AL FA                                                                                                    | <pre>b = S000-1FE1-0000-0cm2 = PIDA = LOOP_MARD (loop up) = 72 (72 neostisted)</pre>                 |               |
| Caches                |                                                                                                    |                                                                                                    |               |
|                       | 64 megabyte writ<br>Soche is 600D<br>fo unflusheil dat<br>SACHB_FLUSH_TIME                                                                                                    | te cache, version 0012<br>ta in cache<br>SR = DEPAULT (1D seconds)                                   |               |
| 10                    | 100 100 100 100 100 100 100 100 100 100                                                                                                    |                                                                                                    | 2             |
| onnected 0.27.19      | VT180 9                                                                                                    | 600 BAN1  SCHOLL  CHPS  SLM  Capture  Pres with                                                      | to a start of |

![](_page_46_Picture_0.jpeg)

# Valid ALPA Settings

This appendix provides a table of the valid arbitrated loop physical addresses available for hard addressing the fibre channel arbitrated loop.

# **B.1 Valid ALPA Settings**

Table B-1 lists the valid ALPA settings for the Fibre Channel arbitrated loop.

| 0x01 | 0x02 | 0x04 | 0x08 | 0x0F | 0x10 | 0x17 | 0x18 | 0x1B |
|------|------|------|------|------|------|------|------|------|
| 0x1D | 0x1E | 0x1F | 0x23 | 0x25 | 0x26 | 0x27 | 0x29 | 0x2A |
| 0x2B | 0x2C | 0x2D | 0x2E | 0x31 | 0x32 | 0x33 | 0x34 | 0x35 |
| 0x36 | 0x39 | 0x3A | 0x3C | 0x43 | 0x45 | 0x46 | 0x47 | 0x49 |
| 0x4A | 0x4B | 0x4C | 0x4D | 0x4E | 0x51 | 0x52 | 0x53 | 0x54 |
| 0x55 | 0x56 | 0x59 | 0x5A | 0x5C | 0x63 | 0x65 | 0x66 | 0x67 |
| 0x69 | 0x6A | 0x6B | 0x6C | 0x6D | 0x6E | 0x71 | 0x72 | 0x73 |
| 0x74 | 0x75 | 0x76 | 0x79 | 0x7A | 0x7C | 0x80 | 0x81 | 0x82 |
| 0x84 | 0x88 | 0x8F | 0x90 | 0x97 | 0x98 | 0x9B | 0x9D | 0x9E |
| 0x9F | 0xA3 | 0xA5 | 0xA6 | 0xA7 | 0xA9 | 0xAA | 0xAB | 0xAC |
| 0xAD | 0xAE | 0xB1 | 0xB2 | 0xB3 | 0xB4 | 0xB5 | 0xB6 | 0xB9 |
| 0xBA | 0xBC | 0xC3 | 0xC5 | 0xC6 | 0xC7 | 0xC9 | 0xCA | 0xCB |
| 0xCC | 0xCD | 0xCE | 0xD1 | 0xD2 | 0xD3 | 0xD4 | 0xD5 | 0xD6 |
| 0xD9 | 0xDA | 0xDC | 0xE0 | 0xE1 | 0xE2 | 0xE4 | 0xE8 | 0xEF |

Table B–1 Valid Arbitrated Loop Physical Address (ALPA) Settings